# Reimbursement and Contract Reporting Workshop

Arizona Department of Transportation Multimodal Planning Division September 9, 2020

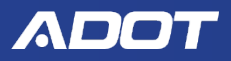

# Agenda

- Reimbursement Process
- Individual aspects to each reimbursement type
- Contract Reporting
   Set up and Close-out contracts
   Reporting payments in the LPA system
- Questions
- More at www.azdot.gov/transitguidebooks

### **To Login to E-Grants**

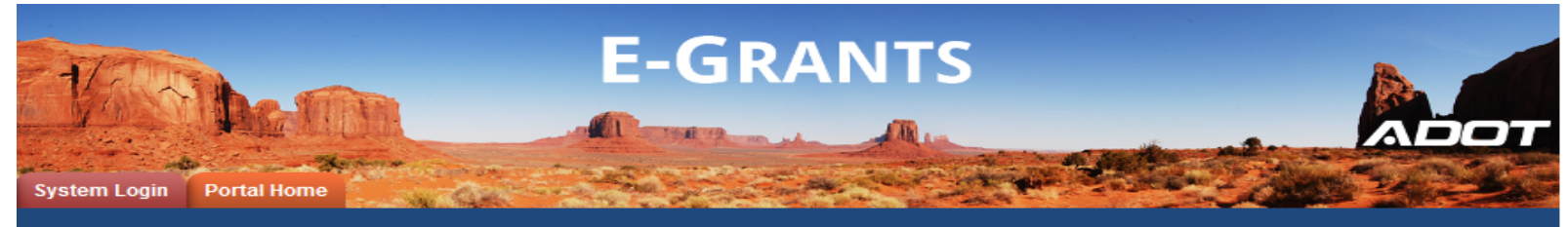

Login Username

Password

LOGIN

New User Registration

Forgot Password?

### Welcome to E-Grants

This is E-Grants, ADOT's Grant Management Software for Grant applications and overall management for the grant lifecycle. At this time, the E-Grants system is only available to accept transit grant applications.

Please note that Internet Explorer is the only supported browser for E-Grants. Using other browsers may cause technical issues.

Steps to Get Started:

- The initial registration for your organization must be completed by an Organization Administrator for the organization; e.g. Program Director
- Once the Organization Administrator registers the organization, they will receive an
   email Notification of Access Approval from the online systems administrator
- Once your organization is registered in the system, you can apply for grants, complete/submit reports and submit requests for reimbursement.

New Users Register HERE

Use Internet Explorer to Access E-Grants

https://egrants.azdot.gov

Login with Username & Password

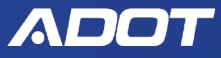

### **My Applications**

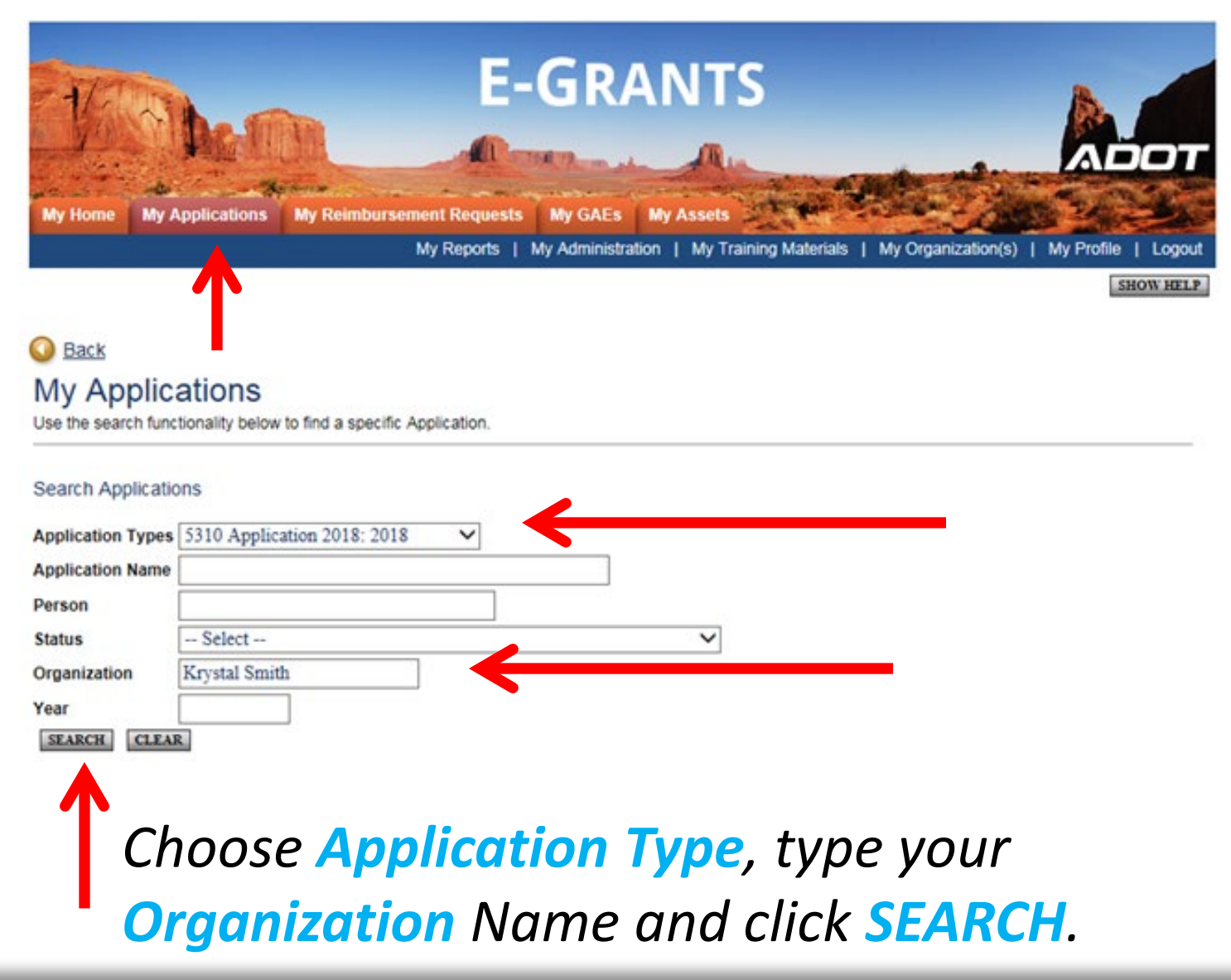

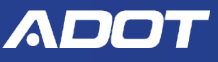

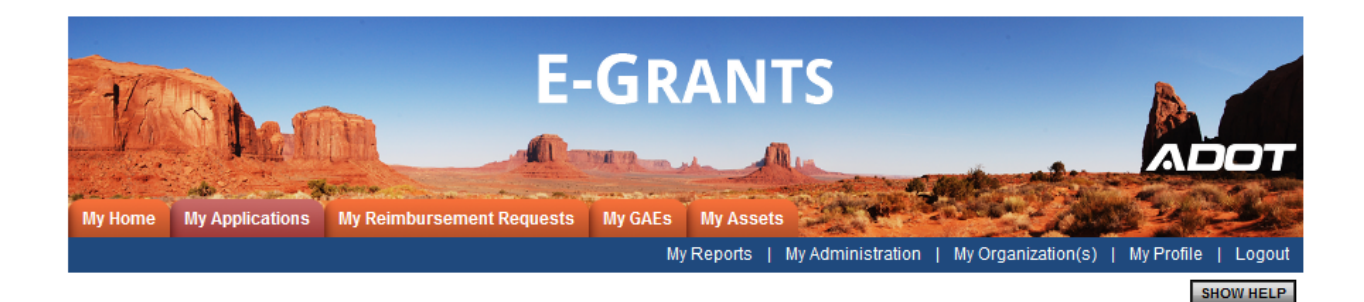

### My Applications

Use the search functionality below to find a specific Application.

#### Search Applications

| Application Types                      | 5310 Application 2017: 2017 | $\checkmark$               |                |      |
|----------------------------------------|-----------------------------|----------------------------|----------------|------|
| Application Name                       |                             |                            |                |      |
| Person                                 |                             |                            |                |      |
| Status                                 | Select                      |                            | $\checkmark$   |      |
| Organization                           | oro                         |                            |                |      |
| Year<br>SEARCH CLEA                    | R                           | - I                        |                |      |
| Export Results to<br>Number of Results | Screen V Sort by: Select    | ✓ GO                       |                |      |
| Document Type                          | Organization                | Name                       | Current Status | Year |
| 5310 Application                       | Town of Oro Valley          | 5310-2017-Town of Or-00015 | Active Grant   | 2017 |

### Click on the Application Name.

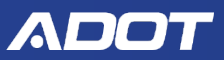

### **5310 Application Menu**

### S310 Application Menu

Document Information: 5310-2017-smith12314-00004

Details

| Info | Document Type    | Organization       | Role                              | Current Status | Period Date /<br>Date Due                         |
|------|------------------|--------------------|-----------------------------------|----------------|---------------------------------------------------|
|      | 5310 Application | Krystal Smith 1234 | AGENCY Organization Administrator | Active Grant   | 11/12/2016 - 01/01/2019<br>02/16/2020 12:00PM PST |

### View, Edit and Complete Forms

Select the View Forms button below to view, edit, and complete forms.

### Change the Status

Select the View Status Options button below to perform actions such as submitting applications or request modifications.

 VIEW STATUS OPTIONS

### Tools

Select the View Management Tools button below to perform actions such as adding people to this document or viewing the document history.

 VIEW MANAGEMENT TOOLS

### Contracts, Invoices, & Reporting

Select the View Related Item outton below to view related items such as Contracts, Invoices, Reporting, and system messages.

## Under Contracts, Invoices, & Reporting, click on View Related Items

### ΛΟΟΤ

## **5310 Application Menu-Related Items**

### 5310 Application Menu - Related Items

The various sections below can link to items that are associated with this document.

#### Document Information: 5310-2018-smith12314-00008

Details

| R | Related Documents        |                                          |                          |                           |            |                  |
|---|--------------------------|------------------------------------------|--------------------------|---------------------------|------------|------------------|
| S | ort search results by:   | Select                                   | Filter by Document Type: |                           | GO         |                  |
|   | Document Type            | Name                                     | Current Status           | Period Date /<br>Date Due | Created By | Last Modified By |
|   | Reimbursement<br>Request | Initiate a Reimbursement<br>Request 2018 | <b>←</b>                 |                           |            |                  |
|   |                          |                                          |                          |                           |            |                  |

### Click on Initiate a/an Reimbursement Request.

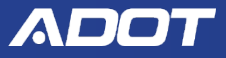

## 5311 Reimbursement Request Start

 Initiate the Reimbursement Request—Select the first Month available. They must go in order.

| Document Type      | Name                          |
|--------------------|-------------------------------|
| 5311 Reimbursement | <u>Initiate a/an November</u> |
| Request            | <u>5311 RR</u>                |
| 5311 Reimbursement | Initiate a/an October         |
| Request            | 5311 RR                       |

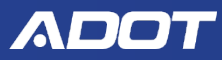

### **Reimbursement Request Menu**

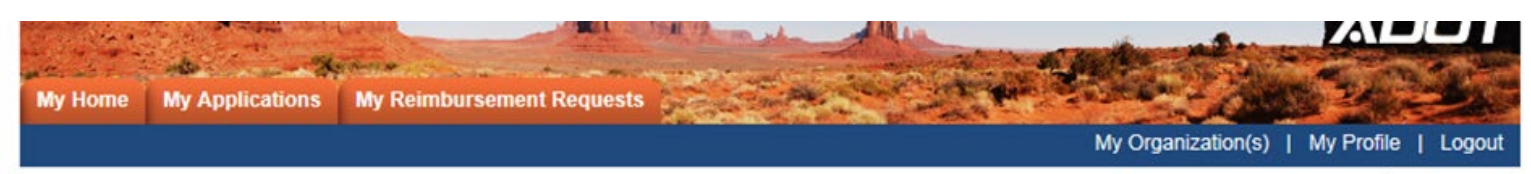

SHOW HELP

### O Back

### Generic Reimbursement Request Menu

Document Information: <u>5310RRJun-2018-smith12314-00045</u> Parent Information: <u>5310-2017-smith12314-00004</u>

Period Info Document Type Organization Role **Current Status** Date / Date Due N/A - N/A Generic Reimbursement Krystal Smith AGENCY Organization Reimbursement Request in Request 1234 Administrator Progress N/A

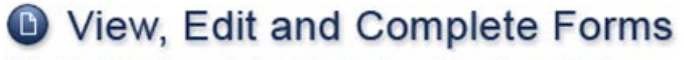

Select the View Forms button below to view, edit, and complete forms.

VIEW FORMS

### Under View, Edit and Complete Forms, Click on View Forms.

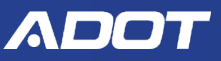

### **Reimbursement Request Menu-Forms**

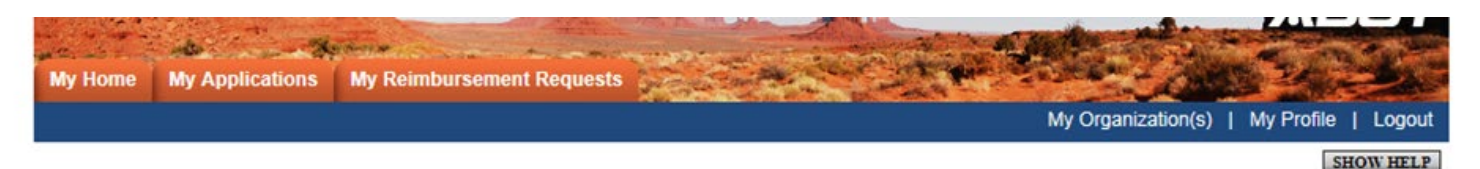

O Back

### Generic Reimbursement Request Menu - Forms

Please complete all required forms below.

Document Information: 5310RRJun-2018-smith12314-00045

Parent Information: <u>5310-2017-smith12314-00004</u>

Details

#### Forms

| Status   | Page Name             | Note Created By                   | Last Modified By                                     |
|----------|-----------------------|-----------------------------------|------------------------------------------------------|
| Reimburs | ement Request         |                                   |                                                      |
| 0        | Reimbursement Request | DianeTest Ohde<br>4/4/2018 2:23:3 | PTest DianeTest OhdeTest<br>7 PM 4/5/2018 2:34:49 PM |

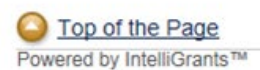

© Copyright 2000-2018 Agate Software, Inc.

## Click on Reimbursement Request.

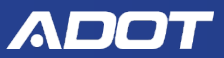

 Document Information:
 5310RRJan-2018-smith12314-00036

 Parent Information:
 5310-2017-smith12314-00004

 Details
 Details

#### REIMBURSEMENT REQUEST

#### Instructions:

- For the service period, include the entire month or quarter for the reimbursement you are requesting.
- E-Grants will auto-fill the invoice number for you or you can update with your internal Invoice #.
- The Reimbursement Request Amount should include the total paid, not just the federal portion.
- ADOT Procured items will not display on this form.
- Any Adjustments for prior reimbursements should be documented in the comments section with supporting documenta

#### Local Match Instructions

- Enter the cash match expended by source with the source identified
- All In-kind match must be approved by ADOT during the award process.
- Enter the in-kind match units (ie. Volunteer hours or sq ft. etc...) expended this billing is a only

| Agency Name: Krystal Smith 1234            | Billing Period: January V 2018 V |
|--------------------------------------------|----------------------------------|
| Grant Award Year: 2017 Grant Program: 5310 | Invoice Number: 1718KRY5310-01   |
| Warrant Number:                            | Invoice Date: Mar 28, 2018       |

The Document Information name will update with the Billing Period selected when you SAVE.

*Invoice numbers must be unique.* 

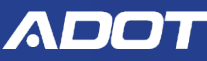

anization(s) | My Profile | Logout

**E-GRANTS** 

A list of error messages will display.

Of Your information has been saved and the following Page Error(s) have been found. A billing period is required.

- Fare Revenue is Required for Operating.
- Project Complete selection is required.
  Please attach Back-up Documentation.
- Please attach back-up bocomentation.
   Please confirm that you have entered your contract reporting into the LPA database for this billing period

My Applications My Reimbursement Requests

Please check I agree to certify expenses submitted are eligible.

Passenger Trips, Volunteer Drivers, Project Revenue, Personal Vehicles, Deadhead Miles, Major Incidents, Total Project, Major Injuries, Vehicle Service, Fatalities, and Fare Revenue are required for Operating awards.

Age Warning(s) You have selected Yes for Project Complete. No further billing will be allowed.

#### O Back

My Home

 Document Information:
 5310RR-smith12314-00421

 Parent Information:
 5310-2018-smith12314-00008

 Details
 Details

You are here: > Reimbursement Request Menu > Forms Menu > Reimbursement Request

You will receive a Page Warning if an award line has been marked complete.

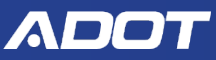

| Project Title                         | Fed<br>Match<br>Ration | Reimbursement<br>Request | Fares/<br>Deduction | Total<br>Request   | Contract<br>Cumulative | Balance                     | Award<br>Amount | %<br>Expended | Federal<br>Portion | Local Match<br>Portion | Proj<br>Comp | ect<br>olete |
|---------------------------------------|------------------------|--------------------------|---------------------|--------------------|------------------------|-----------------------------|-----------------|---------------|--------------------|------------------------|--------------|--------------|
| MM Computers 1                        | 80%                    | \$1,000.00               |                     | \$1,000.00         | \$1,000.00             | \$61,500.00                 | \$62,500.00     | 2%            | \$800.00           | \$200.00               | OYes         | • No         |
| MM Computers 2                        | 80%                    |                          |                     | \$0                | \$0                    | \$250,000.00                | \$250,000.00    | 0%            | \$0                | \$0                    | OYes         | • No         |
| MM Staffing 1                         | 80%                    |                          |                     | \$0                | \$0                    | \$25,000.00                 | \$25,000.00     | 0%            | \$0                | \$0                    | OYes         | • No         |
| MM Staffing 2                         | 80%                    |                          |                     | \$0                | \$0                    | \$50,000.00                 | \$50,000.00     | 0%            | \$0                | \$0                    | OYes         | ● No         |
| MM Program Manager 1                  | 80%                    |                          |                     | \$0                | \$0                    | \$25,000.00                 | \$25,000.00     | 0%            | \$0                | \$0                    | OYes         | • No         |
| MM Program Manager 2                  | 80%                    |                          |                     | \$0                | \$0                    | \$37,500.00                 | \$37,500.00     | 0%            | \$0                | \$0                    | OYes         | • No         |
| Operating 1                           | 50%                    | \$15,000.00              | \$0                 | \$15,000.00        | \$15,000.00            | \$5,000.00                  | \$20,000.00     | 75%           | \$7,500.00         | \$7,500.00             | OYes         | • No         |
| Operating 2                           | 50%                    |                          | \$0                 | \$0                | \$0                    | \$40,000.00                 | \$40,000.00     | 0%            | \$0                | \$0                    | OYes         | • No         |
| 14 Pass Cut with Lift VIN<br>2558     | 90%                    | \$69,000.00              |                     | \$69,000.00        | \$69,000.00            | \$0                         | \$69,000.00     | 100%          | \$62,100.00        | \$6,900.00             | • Yes        |              |
| 14 Pass Cut 4x4 with Lift<br>VIN 6987 | 90%                    |                          |                     | \$0                | \$0                    | \$87,000.00                 | \$87,000.00     | 0%            | \$0                | \$0                    | OYes         | • No         |
| 9 Pass Cut with Lift VIN<br>1257      | 90%                    |                          |                     | \$0                | \$0                    | \$66,392.22                 | \$66,392.22     | 0%            | \$0                | \$0                    | OYes         | • No         |
| 9 Pass Cut 4x4 with Lift<br>VIN 5846  | 90%                    |                          |                     | \$0                | \$0                    | \$86,446.67                 | \$86,446.67     | 0%            | \$0                | \$0                    | OYes         | • No         |
| 7 Pass Mini No Ramp VIN<br>6328       | 80%                    |                          |                     | \$0                | \$0                    | \$26,785.00                 | \$26,785.00     | 0%            | \$0                | \$0                    | OYes         | • No         |
| 7 Pass Mini with Ramp VIN<br>4158     | 80%                    |                          |                     | \$0                | \$0                    | \$46,500.00                 | \$46,500.00     | 0%            | \$0                | \$0                    | OYes         | • No         |
| ADA Van VIN 6332                      | 80%                    |                          |                     | \$0                | \$0                    | \$56,018.75                 | \$56,018.75     | 0%            | \$0                | \$0                    | OYes         | • No         |
| Transit Van VIN 4785                  | 80%                    |                          |                     | \$0                | \$0                    | \$63,282.50                 | \$63,282.50     | 0%            | \$0                | \$0                    | OYes         | • No         |
| 12 Pass Van No Lift VIN<br>5421       | 90%<br>Totals          | \$85,000.00              | \$0                 | \$0<br>\$85,000.00 | \$0<br>\$85,000.00     | \$25,000.00<br>\$951.425.14 | \$25,000.00     | 0%            | \$0<br>\$70,400.00 | \$0<br>\$14,600.00     | Oyes         | ● No         |

Enter your total Reimbursement Request amount (Federal and Local). Fares/Deduction is required for Operating projects.

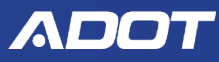

# 5311 E-Grants: Finalize Budget – make sure final budget = final award (from Ex. A)

| ADMINISTRATION BUDGET              | Year 1<br>Request | Year 2<br>Request | Final Budget<br>(AWARDED) | Federal<br>Request | Local<br>Match | Subcontracted? |
|------------------------------------|-------------------|-------------------|---------------------------|--------------------|----------------|----------------|
| Transit Manager/Coordinator V      | \$34,070          |                   |                           | \$28,210           | \$7,053        | ○ Yes ● No     |
| Professional Services $\checkmark$ | \$1,250           | \$1,294           |                           | \$1,035            | \$259          | ● Yes ○ No     |
| Administrative Supplies ~          | \$695             | \$719             |                           | \$575              | \$144          | ○ Yes ● No     |
| Fringe Benefits (Admin)            | \$13,566          | \$14,040          |                           | \$11,232           | \$2,808        | ○ Yes ● No     |
|                                    |                   |                   |                           |                    |                | ⊖Yes⊖No        |
|                                    |                   |                   |                           |                    |                | ⊖Yes⊖No        |
| Total Administration Costs         | \$63,111          |                   | \$0                       | \$52,116           | \$13,029       |                |

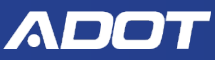

# 5311 Reimbursement Entry

 Enter Your Expenditures on the first open column for Administration, Operating / Intercity, and Capital.

| $\mathbf{\nabla}$ |  |
|-------------------|--|

| Administration                   | Match<br>Ratio | Reimbursement Requests | Contract<br>Cumulative | Balance | Approved<br>Budget | %<br>Expended | Project<br>Complete |
|----------------------------------|----------------|------------------------|------------------------|---------|--------------------|---------------|---------------------|
| Program Manager                  | 80/20          | 2012.43                |                        |         | \$19,708.00        | %             | C Yes C No          |
| Transit Manager /<br>Coordinator | 80/20          | 1486.00                |                        |         | \$15,678.00        | %             | C Yes C No          |

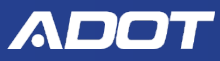

# 5311 Intercity In-Kind

| Operating / Intercity funds         | Match<br>Ratio | Reimbursement Requests | Contract<br>Cumulative | Balance       | Approved<br>Budget | %<br>Expended | Pro<br>Coi |
|-------------------------------------|----------------|------------------------|------------------------|---------------|--------------------|---------------|------------|
| Supervisor(s)                       | 58 / 42        | \$3,406.40             | \$71,489.98            | (\$28,243.98) | \$43,246.00        | 165.31%       |            |
| Mechanic(s)                         | 58 / 42        |                        | \$12,759.00            | \$14,281.00   | \$27,040.00        | 47.19%        |            |
| Driver Salaries                     | 58/42          | \$8,039.20             | \$160,527.39           | (\$31,941.39) | \$128,586.00       | 124.84%       |            |
| Fringe Benefits                     | 58/42          | \$2,831.27             | \$54,936.81            | (\$5,218.81)  | \$49,718.00        | 110.50%       |            |
| Fuel                                | 58/42          |                        | \$73,432.49            | \$52,030.51   | \$125,463.00       | 58.53%        |            |
| Driver Training &<br>Certifications | 58/42          |                        | \$580.00               | \$4,420.00    | \$5,000.00         | 11.60%        |            |
| Uniforms                            | 58 / 42        |                        | \$1,895.00             | \$2,105.00    | \$4,000.00         | 47.38%        |            |
| Vehicle Licenses                    | 58/42          |                        |                        |               | \$1,000.00         | 0.00%         |            |
| In-Kind (Ops/Intercity)             | 58/42          | \$1,996.10             | \$28,375.60            | \$18,379.40   | \$46,755.00        | 60.69%        |            |
| Total Operating/Intercity<br>Costs  |                | \$16,272.97            | \$405,605.30           | \$171,202.70  | \$576,808.00       | 70.32%        |            |
| Revenue Earned ie Fares             |                | \$2,791.36*            | \$48,454.95            | (\$8,454.95)  | \$40,000.00        | 121.14%       |            |
| Net Operating Costs                 |                | \$13,481.61            | \$357,150.35           | \$179,657.65  | \$536,808.00       | 66.53%        |            |
| Operating Local Share               |                | \$3,567.23             | \$94,501.98            | \$47,537.41   | \$142,039.40       | 66.53%        |            |
| Operating Federal Share             |                | \$4,926.18             | \$130,502.74           | \$65,646.91   | \$196,149.64       | 66.53%        |            |
| Intercity Local Share               |                | \$2,095.04             | \$55,501.16            | \$27,918.80   | \$83,419.96        | 66.53%        |            |
| Intercity Federal Share             |                | \$2,893.15             | \$76,644.47            | \$38,554.53   | \$115,199.00       | 66.53%        |            |

Enter your intercity in-kind costs (using the intercity in-kind calculator)

ADOT

## 5311 Intercity – Reimbursement Request

| Operating / Intercity<br>funds     | Match<br>Ratio | Reimbursement Reque | ests   | Contract<br>Cumulative | Balance      | Approved<br>Budget | %<br>Expended | Projec<br>Comp<br>O<br>Yes | ct<br>ilete<br>No |
|------------------------------------|----------------|---------------------|--------|------------------------|--------------|--------------------|---------------|----------------------------|-------------------|
| Operating Supplies                 | 58 / 42        | \$10,00             | 00.00  | \$10,000.00            | \$344,648.00 | \$354,648.00       | 2.82%         |                            |                   |
| Total Operating/Intercity<br>Costs |                | \$10,0              | 00.00  | \$10,000.00            | \$344,648.00 | \$354,648.00       | 2.82%         |                            |                   |
| Revenue Earned ie Fares            |                | \$50                | 0.00*  | \$500.00               | \$147,251.00 | \$147,751.00       | 0.34%         |                            |                   |
| Net Operating Costs                |                | \$9,5               | 500.00 | \$9,500.00             | \$197,397.00 | \$206,897.00       | 659%          |                            |                   |
| Total Federal                      |                | \$5,5               | 510.00 | \$5,510.00             | A            | \$120,000.00       | 4.59%         |                            |                   |
| Intercity Federal Share            |                | \$91                | 8.33*  | \$918.33               | \$19,081.67  | \$20,000.00        | 4.59%         |                            |                   |
| Intercity Local Share              |                | 50                  | 065.00 | \$665.00               | \$13,817.76  | \$14,482.76        | 4.59%         |                            |                   |
| Operating Federal Share            |                | \$4,5               | 591.67 | \$4,591.67             | \$95,408.55  | \$100,000.00       | 4.59%         |                            |                   |
| Operating Local Share              |                | \$3,3               | 325.00 | \$3,325.00             | \$69,088.95  | \$72,413.79        | 4.59%         |                            |                   |
|                                    |                |                     |        |                        |              |                    |               |                            |                   |

If you do not receive intercity funds, enter **0** 

If you receive intercity funds, enter the amount of intercity Federal share

| Reimbursement Intercity % requested             | 17%      | Intercity % and the                                                                                                    | 17%     |
|-------------------------------------------------|----------|----------------------------------------------------------------------------------------------------|---------|
| Monthly Federal Intercity Amount based on Award | \$918.33 | NOTE: Use Intercity worksheet if not using awarded inter<br>percent to calculate monthly federal intercity amount.<br>Intercity/Inkind Calculation Worksheet | city    |
|                                                 |          | A link to the                                                                                                    | ne inte |

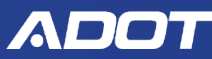

## **Cash and In-kind Match**

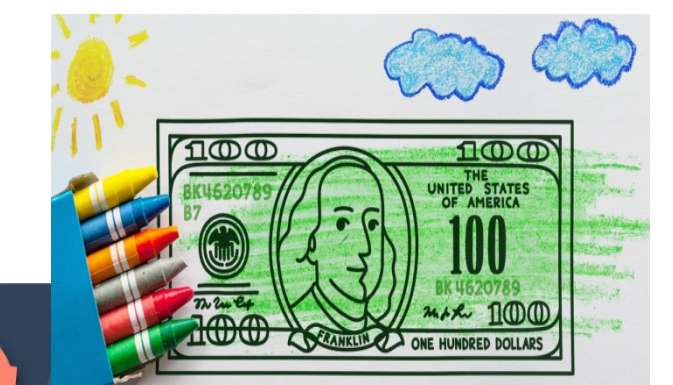

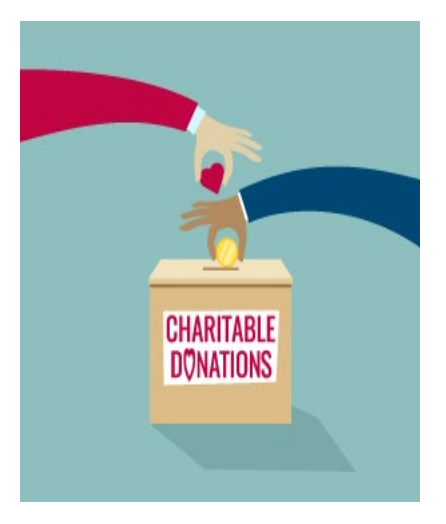

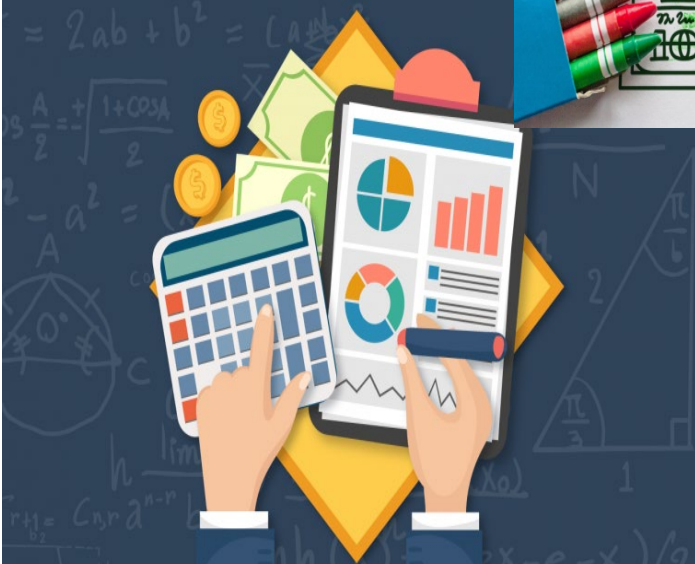

| Date   | Details               | Dabit  |    | Credit |    | Balance |               |    |
|--------|-----------------------|--------|----|--------|----|---------|---------------|----|
| l-Jan  | Opening Balance       | 460    | 96 |        |    | 460     | 96            | D  |
| 31-Jan | Cash Receipts Journal | 13,920 | 58 |        |    | 14,381  | 54            | DI |
| 31-Jan | Cash Payments Journal |        |    | 16,468 | 53 | (2,086  | 9 <i>9</i> ]) | Cr |
| 28-Fá  | Cash Receipts Journal | 16,870 | 02 |        |    | 14,783  | 03            | D  |
| 28-Fŵ  | Cash Payments Journal |        |    | 17,563 | 23 | (2,780  | 20)           | Ci |
| 31-Mar | Cash Receipts Journal | 38,410 | 10 |        |    | 35,629  | 90            | Ð  |
| 31-Mar | Cash Payments Journal |        |    | 28,702 | 80 | 6,927   | 10            | Ð, |

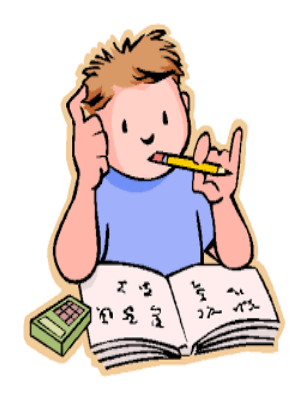

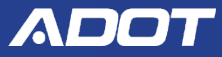

### **Reimbursement Requests** Recording In-Kind Contributions

- Non-cash (in-kind) match may be used as local match ONLY if the applicant formally documents the value of each non-cash amount.
- Non-Agency donation or expenditure on behalf of the program.
- Enter into the General Ledger as income and expenditure
- Cannot be used to match another grant
- Attach backup documentation

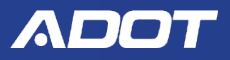

## Cash Match = Cost

| Project Title          | Fed<br>Match<br>Ration | Reimbursement<br>Request | Fares/<br>Deduction | Total<br>Request | Contract<br>Cumulative | Balance     | Award<br>Amount | %<br>Expended | Federal<br>Portion | Local Match<br>Portion | Proje<br>Comp | ect<br>olete |
|------------------------|------------------------|--------------------------|---------------------|------------------|------------------------|-------------|-----------------|---------------|--------------------|------------------------|---------------|--------------|
| Preventive Maintenance | 80%                    | \$3,382.08               | \$0                 | \$3,382.08       | \$3,382.08             | \$2,867.92  | \$6,250.00      | 54%           | \$2,705.66         | \$676.42               | OYes          | ● No         |
| Operating              | 50%                    | \$57,037.70              | \$0                 | \$57,037.70      | \$57,037.70            | \$32,962.30 | \$90,000.00     | 63%           | \$28,518.85        | \$28,518.85            | OYes          | ● No         |
|                        | Totals                 | \$60,419.78              | \$0                 | \$60,419.78      | \$60,419.78            | \$35,830.22 | \$96,250.00     | 63%           | \$31,224.51        | \$29,195.27            |               |              |

| Cash Match Only      |                  |  |  |  |
|----------------------|------------------|--|--|--|
| Local Match Expended | Source           |  |  |  |
| \$29,195.27          | In House         |  |  |  |
|                      |                  |  |  |  |
|                      |                  |  |  |  |
|                      |                  |  |  |  |
| \$29,195.27          | Total Cash Match |  |  |  |

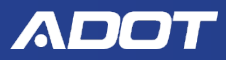

### **Cost + In-kind = Reimbursement Total**

Expenses (Cost) = \$6,250 In-Kind Match = \$1562.50\* Total = \$7,812.50\*

\*The Egrants system rounds automatically

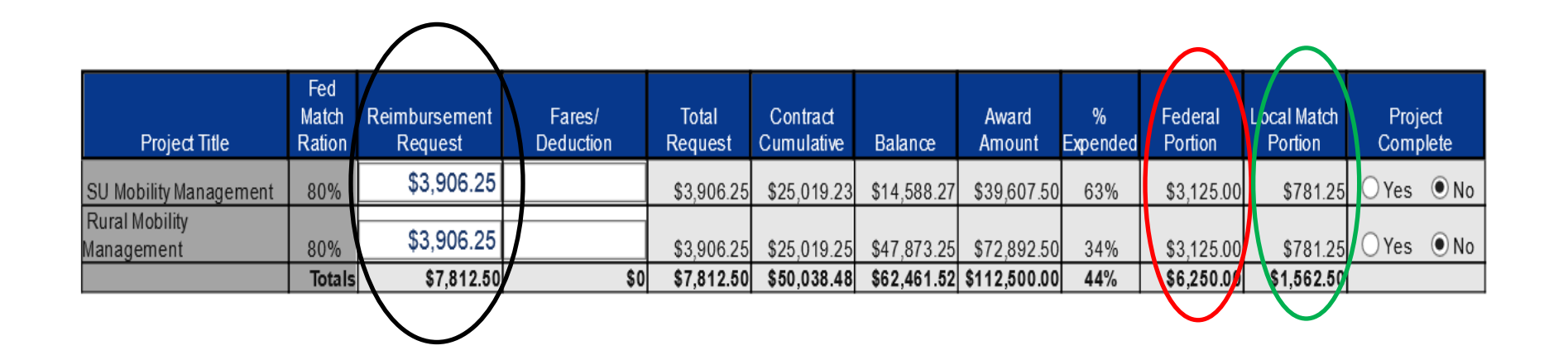

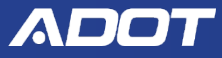

### **Cost + In-kind = Reimbursement Total**

|                                 | In-Kind Match                          |                                               |                                                   |             |                                |  |  |
|---------------------------------|----------------------------------------|-----------------------------------------------|---------------------------------------------------|-------------|--------------------------------|--|--|
| In-Kind Match Units<br>Expended | Billing Period In-<br>Kind Match Total | Project Title                                 | Source of Donations / Service                     |             | Value of Service /<br>Donation |  |  |
|                                 | \$0                                    | Mobility Manager<br>Administration & Staffing | Gila-Pinal Rides Committee -<br>Participation     | ln-<br>Kind | \$50.00 per Hour               |  |  |
|                                 | \$0                                    | Mobility Manager<br>Administration & Staffing | Gila-Pinal Rides Committee -<br>Mileage           | ln-<br>Kind | \$0.54 per Mile                |  |  |
| 1                               | \$50.00                                | Mobility Manager<br>Administration & Staffing | CAG TTAC - MM Items -<br>Participation            | ln-<br>Kind | \$50.00 per Hour               |  |  |
|                                 | \$0                                    | Mobility Manager<br>Administration & Staffing | CAG TTAC - MM Items - Mileage                     | ln-<br>Kind | \$0.54 per Mile                |  |  |
| 18                              | \$1,350.00                             | Mobility Manager<br>Administration & Staffing | CAG Management Cmtt - MM<br>Items - Participation | ln-<br>Kind | \$75.00 per Hour               |  |  |
| 301                             | \$162.54                               | Mobility Manager<br>Administration & Staffing | CAG Management Cmtt - MM<br>Items - Mileage       | ln-<br>Kind | \$0.54 per Mile                |  |  |
| Total                           | \$1,562.54                             |                                               |                                                   |             |                                |  |  |

In-Kind Match for this agency comes from participation in coordinated meetings

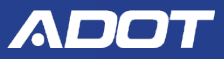

## **Additional Documentation**

Fare Revenue

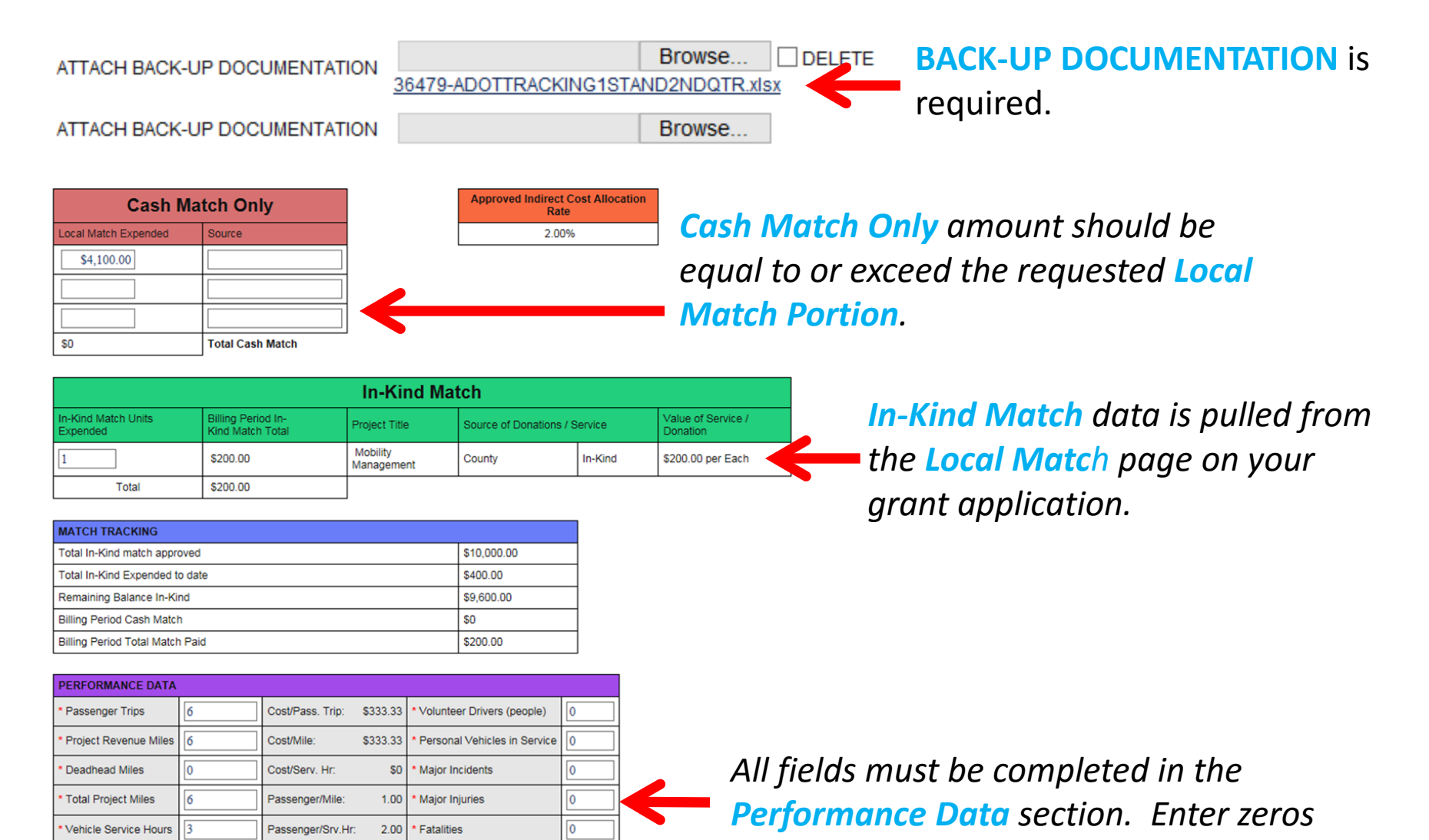

in areas that do not apply.

23 🕨

# **Back-up Documentation**

- General Ledger Computer Generated or Excel with all invoices as back-up
- Reimbursements must be made by your organization before entering into General Ledger
- Should be clear and tie to the reimbursement line item

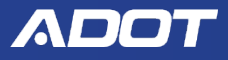

# **Sample Back-up Documentation**

#### MAY 2017

#### Fund 205 Transit System - Division 3120 Transit Operating

| City of ABC Transit | City of ABC Transit               | Current Month<br>Itemized                                                                                                    | Corresponding ADOT | Total<br>Amount |
|---------------------|-----------------------------------|----------------------------------------------------------------------------------------------------|--------------------|-----------------|
| Account Number      | Account Description               | Transactions                                                                                                    | Fund Description   | Invoiced Notes  |
| 205-3120-500-10     | Salaries                          | and the second second se |                    |                 |
| 205-3120-500-10-10  | Regular (Full-time)               | 23,161.23                                                                                                    |                    |                 |
| 205-3120-500-10-20  | Temporary (Part-time)             | 2,237.97                                                                                                    |                    |                 |
| 205-3120-500-10-30  | Overtime (when applicable)        | 588.69                                                                                                    |                    |                 |
|                     | TOTAL SALARIES                    | 25,987.89                                                                                                    | Driver Salaries    | 25,987.89       |
| 205-3120-500-20     | Employee Benefits                 |                                                                                                    |                    |                 |
| 205-3120-500-20-10  | Group Health Insurance            | 5,862.67                                                                                                    |                    |                 |
| 205-3120-500-20-11  | Group Dental Insurance            | 476.01                                                                                                    |                    |                 |
| 205-3120-500-20-12  | Group Vision Insurance            | 142.10                                                                                                    |                    |                 |
| 205-3120-500-20-20  | Group Life Insurance              | 152.65                                                                                                    |                    |                 |
| 205-3120-500-20-25  | EAP (Employee Assistance Program) | 26.28                                                                                                    |                    |                 |
| 205-3120-500-20-30  | Social Security                   | 1,573.48                                                                                                    |                    |                 |
| 205-3120-500-20-40  | Medicare                          | 368.01                                                                                                    |                    |                 |
| 205-3120-500-20-50  | Arizona Retirement System         | 2,726.47                                                                                                    |                    |                 |
| 205-3120-500-20-51  | ACR (Alternate Contribution Rate) | 0.00                                                                                                    |                    |                 |
| 205-3120-500-20-70  | State Compensation Insurance      | 1,477.96                                                                                                    |                    |                 |
| 205-3120-500-20-80  | State Unemployment Insurance      | 0.00                                                                                                    |                    |                 |
|                     | TOTAL EMPLOYEE BENEFITS           | 12,805.63                                                                                                    | Fringe Benefits    | 12,805.63       |

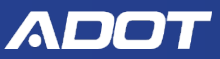

Please confirm, as part of the DBE program, all contract payments invoiced have been entered in LPA system. https://arizonalpa.dbesystem.com/ *Click on link to enter contract reporting information.* 

As required by 2 CR2 200.415, by checking the box below, the grantee is signing this report.

I certify to the best of my knowledge and belief that the report is true, complete, and accurate, and the expenditures, disbursements and cash receipts are for the purposes and objectives set forth in the terms and conditions of the Federal award. I have engaged in local and regional coordination activities to the best of my ability. I am away that any false, fictitious, or fraudulent information, or the omission of any material fact, may subject me to criminal, civil or administrative penalties for fraud, take statements, false claims or otherwise. (U.S. Code Title 18, Section 1001 and Title 31, Sections 3729-3730 and 3801-3812). Supporting documentation shall be available to auditors and/or ADOT representatives upon request and if required, pursuant to contract clause 2.r, provided as an attachment.

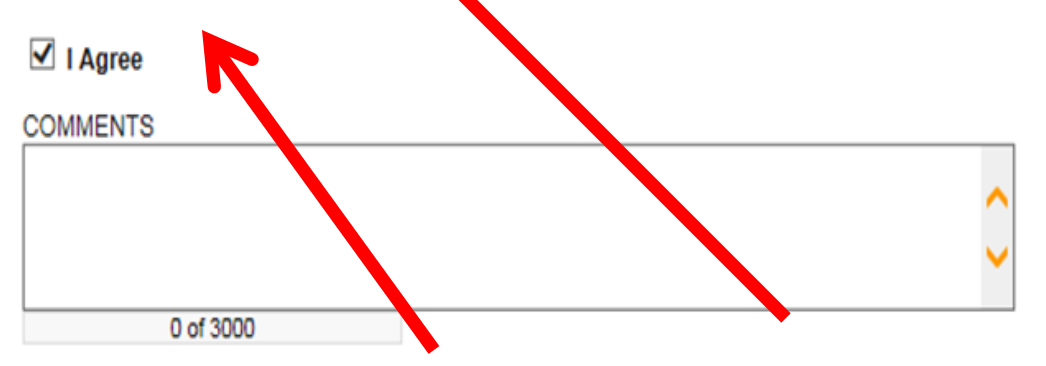

By selecting **I** Agree you are certifying you have completed the requirements. Click Save button.

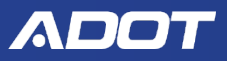

I Agree

- Organization was been saved and the following Page Error(s) have been found.
- The Total Cash Match Expended must be equal or greater than the Total Local Match Portion Requested.
- Please confirm that you have entered your contract reporting into the LPA database for this billing period.
- Please check I agree to certify expenses submitted are eligible.

Page Warning(s)

You have selected Yes for Project Complete. No further billing will be allowed.

#### 이 <u>Back</u>

 Document Information:
 5310RRFeb-2018-smith12314-00037

 Parent Information:
 5310-2017-smith12314-00004

 Details
 Details

#### REIMBURSEMENT REQUEST

#### Instructions:

- For the service period, include the entire month or quarter for the reimbursement you are requesting.
- E-Grants will auto-fill the invoice number for you or you can update with your internal Invoice #.
- The Reimbursement Request Amount should include the total paid, not just the federal portion.
- ADOT Procured items will not display on this form.
- Any Adjustments for prior reimbursements should be documented in the comments section with supporting documentation.

#### Local Match Instructions

- Enter the cash match expended by source with the source identified
- All In-kind match must be approved by ADOT during the award process.
- Enter the in-kind match units (ie. Volunteer hours or sq ft. etc...) expended this billing period only.

The system will display error messages for incomplete data or when system business rules are not met. You will need to go back and make necessary corrections as instructed.

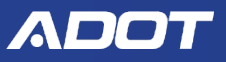

### If all errors are corrected, you will see this message, "The information has been saved."

The information has been saved.

Apage Warning(s)

Page Information

You have selected Yes for Project Complete. No further billing will be allowed.

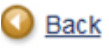

 Document Information:
 5310RRMar-2018-smith12314-00038

 Parent Information:
 5310-2017-smith12314-00004

Details

#### REIMBURSEMENT REQUEST

Instructions:

- For the service period, include the entire month or quarter for the reimbursement you are requesting.
- E-Grants will auto-fill the invoice number for you or you can update with your internal Invoice #.
- The Reimbursement Request Amount should include the total paid, not just the federal portion.
- ADOT Procured items will not display on this form.
- Any Adjustments for prior reimbursements should be documented in the comments section with supporting documentation.

#### Local Match Instructions

- Enter the cash match expended by source with the source identified
- All In-kind match must be approved by ADOT during the award process.
- Enter the in-kind match units (ie. Volunteer hours or sq ft. etc...) expended this billing period only.

# Select **Document Information** filename to return to **Reimbursement Request Menu** page.

### ΛΟΟΤ

### **Reimbursement Request Menu**

#### O Back

#### 5310 Application Menu

Document Information: 5310-2017-smith12314-00004

Details

| Info | Document Type    | Organization       | Role                              | Current Status | Period Date /<br>Date Due                         |
|------|------------------|--------------------|-----------------------------------|----------------|---------------------------------------------------|
|      | 5310 Application | Krystal Smith 1234 | AGENCY Organization Administrator | Active Grant   | 11/12/2016 - 01/01/2019<br>02/16/2020 12:00PM PST |

### View, Edit and Complete Forms

Select the View Forms button below to view, edit, and complete forms.
VIEW FORMS

### Change the Status

Select the View Status Options below to perform actions such as submitting applications or request modifications.

### Tools

VIEW STATUS OPTIONS

Select the View Management Tools button below to perform actions such as adding people to this document or viewing the document history.

 VIEW MANAGEMENT TOOLS

### Oontracts, Invoices, & Reporting

Select the View Related Items button below to view related items such as Contracts, Invoices, Reporting, and system messages.
VIEW RELATED ITEMS

# Under Change the Status, Click on View Status Options.

### ΛΟΟΤ

# Reimbursement Request Menu-Status Options

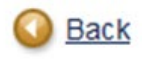

Generic Reimbursement Request Menu - Status Options

Select a button below to execute the appropriate status push.

 Document Information:
 5310RRJun-2018-smith12314-00045

 Parent Information:
 5310-2017-smith12314-00004

 Details
 Details

Possible Statuses REIMBURSEMENT REQUEST SUBMITTED

REIMBURSEMENT REQUEST CANCELLED

### Under Possible Statuses - Reimbursement Request Submitted, click on Apply Status.

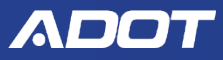

## **Initiating Multiple Requests Not Allowed**

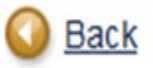

### 🔘 Global Errors

Additional Reimbursement Request can not be initiated if previous ones have not been completed.

Only one reimbursement request can be submitted at a time. If you attempt to initiate a 2<sup>nd</sup> request before the 1<sup>st</sup> request is approved by the Program Manager, you will get the error message above.

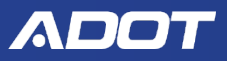

# When to Submit Reimbursements?

- 5311 Monthly
- 5310 Monthly or Quarterly
- 45 days after the end of the month or quarter reimbursements are due
- November 15<sup>th</sup> -Contractual end date

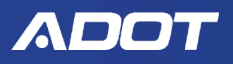

# What If?

- No Expenses to bill
- An over payment from the grant
- Fares

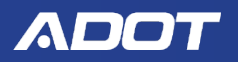

# **Reimbursements Unavailable?**

- Status of Grant must be Active in order to Reimburse
- Changing contracts
- Adding funds
- Already Initiated the Reimbursement?

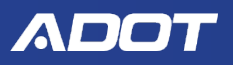

# **Eligible Expenses**

### Cost Reimbursement Criteria

- Be necessary and reasonable for proper and efficient performance and administration of the project
- Be an eligible expense
- Be treated consistently
- Be determined in accordance with GAAP
- Not be included as a cost used to meet cost sharing or matching requirements of any other federal award
- Be adequately documented

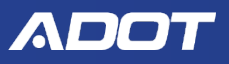

# **Eligible Expenses**

- <u>Direct Costs</u> Those that can be associated on a one-to-one basis with an approved service (e.g. wages, fuel, maintenance costs)
- Most are variable that change with the amount of service provided

- Indirect Costs include planning, accounting, legal services, etc.
- Agencies must have an approved ICAP in order to be reimbursed for indirect costs
- Transit employees who are not 95-100% dedicated to transit must document for hourly reimbursement from the grant

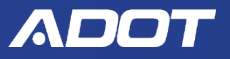

# Pause for Reimbursement Questions ?

Any E-Grants questions can be directed to:

Diane Ohde at <a href="mailto:dohde@azdot.gov">dohde@azdot.gov</a>

37 🕨

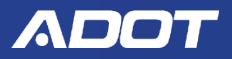

# **Contract Reporting**

 On every reimbursement request, you are certifying that you are reporting your contracting opportunities into the LPA/DBE database.

Please confirm, as part of the DBE program, all contract payments invoiced have been entered in LPA system. https://arizonalpa.dbesystem.com/

🗹 I Agree\*

- Payments to Vendors
- Purchase orders
- ► If you use the funds to a 3<sup>rd</sup> party--Report

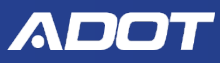

# **Contract Reporting**

- www.azdot.gov/transitguidebooks
- See More Information
- LPA Reporting Guide for assistance

# **Using the LPA DBE System**

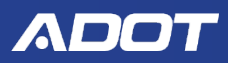

# **Demonstration Agencies**

Jason Hunter- Marana Health Center
 -Contract Set-up

 Angelica Coronado -City of Bisbee – Payments and Contract Close-out

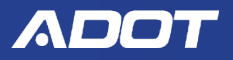

# **Transit Subrecipient Reporting**

- ▲Log into the ADOT LAP DBE System at <u>https://arizonalpa.dbesystem.com/</u>
- ▲ Username is your email address
- ▲ For Password and Account support; select the "LOG IN" Button in the center of the screen

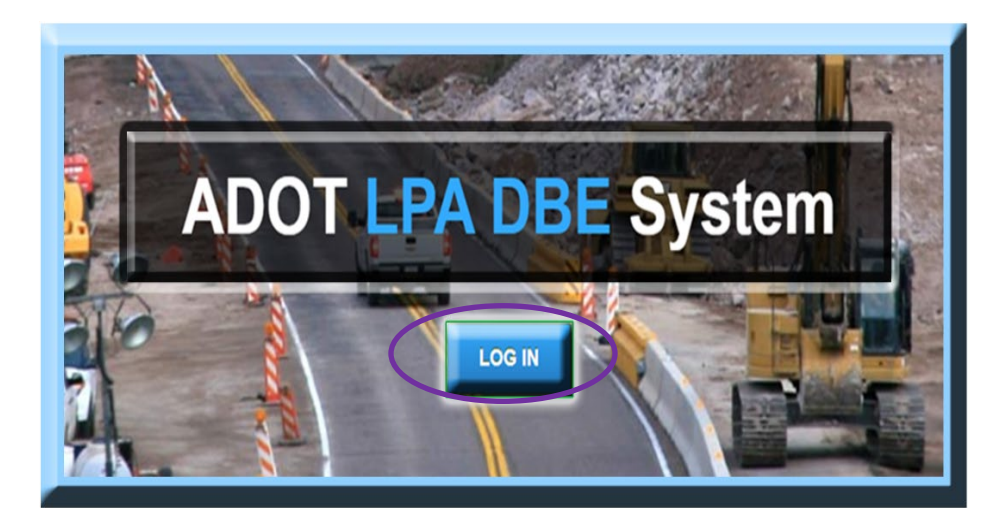

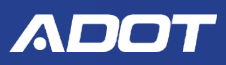

# Do we report?

- Gas—Wex or other
- Utilities
- Trash
- Staff Salaries
- Cleaning Service
- Auditor / Lawyer
- TSO Mobile / Cell phone service

- Yes
- No
- If it is a contract
- ► No
- Yes
- Yes
- Yes

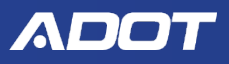

# **Closing Contracts**

- When should we close the contract?
- How long can it stay open?
- How do we close contracts?

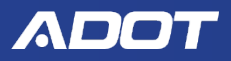

# **Compliance / Oversight**

- Keep copies of All receipts
- Check receipts against the invoice
- Check reimbursements against the DBE reporting

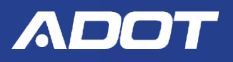

# **Questions** ?

# **THANK YOU!**

**Transit Program Managers:** 

Aubree Perry aperry2@azdot.gov

or Lindsay Post <u>lpost@azdot.gov</u>

or

Sara Allred <u>sallred@azdot.gov</u>

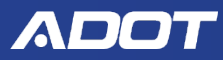